## Passo a Passo:

Em <u>www.economus.com.br</u>, na página principal do site do Economus, localize o campo Autoatendimento, localizado na parte superior direita. Passe o mouse e selecione a opção **PARTICIPANTES**. Você também pode acessar diretamente clicando <u>aqui</u>. Digite o número do CPF do titular do plano e a senha cadastrada. Em seguida clique em "Enviar". Caso seja seu primeiro acesso, clique em "Primeiro Acesso" e realize o cadastro. Se tiver dúvidas, veja o passo a passo de como se cadastrar no Autoatendimento <u>aqui</u>.

| Participantes                                                                                                    |                                    |            |
|----------------------------------------------------------------------------------------------------|------------------------------------|------------|
| Ambiente exclusivo, que<br>reúne diversos serviços<br>para atender as<br>principais demandas de<br>participantes e<br>beneficiários do Instituto,<br>tais como:<br>demonstrativos de<br>pagamentos, simulador<br>de empréstimos, 2ª via<br>de boletos, entre outros. | AUTOATENI                          | DIMENTO    |
|                                                                                                    | CPF                                |            |
|                                                                                                    | Eate compaé ab                     | rigatària. |
|                                                                                                    | inaire aug a                       | anha       |
| 🔒 Clique aqui para acessar                                                                                                    | Esqueci a senha<br>Primeiro acesso | Erwiar     |

2) Você será redirecionado para a tela inicial da área restrita e visualizará o seu ambiente de Autoatendimento. No menu de serviços, localizado do lado esquerdo, você encontrará dados referentes a seu(s) plano(s) de previdência e/ou saúde, informações institucionais e o Clube de Benefícios:

| economus            | = |                           |                          |                     | 🛕 olá, 🔒   |
|---------------------|---|---------------------------|--------------------------|---------------------|------------|
| Cadastro            |   | 📮 Acesso Rápido           |                          |                     |            |
| 🐣 PrevMais          | 5 |                           |                          |                     |            |
| 💝 Saúde             | 5 |                           | ~                        | ~                   | 1.0000     |
| investimentos       |   |                           |                          |                     |            |
| Financeiro          |   | Gerenciador de Empréstimo | \$imulador de Empréstimo | Clube de Benefícios | Financeiro |
| Relacionamento      |   | Acessar                   | Acessar                  | Acessar             | Acessar    |
| imposto de Renda    | 0 |                           |                          |                     |            |
| 🛅 Balancetes        |   |                           |                          |                     |            |
| Clube de Benefícios |   |                           |                          |                     |            |

3) Clique em "Financeiro", como no exemplo abaixo:

| + economus                                                    | Ē | 🎍 ora, 🚨                                                                                                    |
|---------------------------------------------------------------|---|----------------------------------------------------------------------------------------------------|
| <ul> <li>Cadastro</li> <li>PrevMais</li> <li>Saúde</li> </ul> |   | Financeiro CPR:<br>Nome:                                                                                                    |
| Investimentos                                                 |   | Para faelitar seu pagamento, elique no botão "copiar" ao lado do <b>"Número do Boleto"</b> , em seguida elique no link "ir para o baneo".                                                                                                    |
| Relacionamento                                                |   | Na página do Banco do Brasil em "2º Via de Boleto de Cabranço", digite novamente seu opt, cole o número copiado no campo "Nosso Número (sem DV)", digite<br>os dados de identificação solicitados e clique no botão "Confirmar" para gerar o boleto.<br>Dados do beneficiário (CNRJ - Economus): 49.320.796/0001-92. Copiar CNRJ |
| Imposto de Renda                                              |   | Boletos em aberto<br>Plano Data vencimento Valor do título Número do boleto (nosso número) Copiar                                                                                                    |
| 🔐 Clube de Benefícios                                         |   | ir para o banco                                                                                                    |
|                                                               |   |                                                                                                    |

4) Os boletos assistenciais emitidos pelo Economus e ainda não pagos (com até 60 dias após a data de vencimento e/ou a vencer) serão listados, conforme tela a seguir:

| 😂 Finar                                                                | nceiro                                                                                                    |                                                                                                    |                                                                                                    |                                       |
|------------------------------------------------------------------------|----------------------------------------------------------------------------------------------------|----------------------------------------------------------------------------------------------------|----------------------------------------------------------------------------------------------------|---------------------------------------|
| OPF:<br>Nome:                                                          |                                                                                                    |                                                                                                    |                                                                                                    |                                       |
| Para facilita<br>Na página a<br>digite os da<br>Dados do lo<br>Bolotos | r seu pagamento, clique no<br>co Banco do Brasil em <b>"2º Via</b><br>dos de identificação solicitai<br>eneficiário (CNPJ - Economu<br>Cm clborto | botto "copiar" do lado do "Nur<br>de Baleto de Cobrança", digite<br>dos e clique no botto "Cantirm<br>a): 48.320.799/0001-82. Capia | <b>nero do Boleto",</b> em seguida o ique no link "ir para o b<br>e novomente seu opf, cole o número copiado no camp<br>ar <sup>-</sup> para gerar o boleto.<br>r <mark>CNPJ</mark> | anco".<br>20 "Nosso Número (sem DV)", |
| Plano                                                                  | Data vencimento                                                                                                    | valor do título                                                                                                    | Número do boleto (nosso número)                                                                                                    | Coplar                                |
| FAMÍLIA                                                                | 27/04/2020                                                                                                    | R\$ 640,59                                                                                                    | 28952710000741324                                                                                                    |                                       |
| Família                                                                | 25/03/2020                                                                                                    | R\$ 643,59                                                                                                    | 28962710000740046                                                                                                    |                                       |
| FAMÍLIA                                                                | 25/02/2020                                                                                                    | R\$ &43,50                                                                                                    | 28952710000786912                                                                                                    |                                       |
|                                                                        |                                                                                                    |                                                                                                    |                                                                                                    | Ir para o banco                       |

5) Clique no botão "copiar", ao lado do número do boleto e, em seguida, clique em "ir para o banco". Neste momento, você será direcionado para o site do Banco do Brasil.

| 😂 Finar                                                                  | nceiro                                                                                                    |                                                                                                    |                                                                                                    |                                     |
|--------------------------------------------------------------------------|----------------------------------------------------------------------------------------------------|----------------------------------------------------------------------------------------------------|----------------------------------------------------------------------------------------------------|-------------------------------------|
| CPP:<br>Norme                                                            |                                                                                                    |                                                                                                    |                                                                                                    |                                     |
| Para tacilita<br>Na página a<br>digite as do<br>Dadas do los<br>Boliotoo | r seu pagamento, clique no lo<br>lo Banco do Brasil em '24 Viac<br>dos de Identificação selicitad<br>meticiário (CNPJ - Doonemus<br>om ciborto | otoo 'copier' oo lobo do 'Nur<br>Se Boleto de Cobrança", cligite<br>os e clique no botoo "Canti-m<br>): 48.520.789/0001-82. | nero do Balete", em seguida cique no imic "ir para o ba<br>inova mente seu opé, cole o número copiado no camp<br>ar" para gerar o boleto.<br>r Crero | nco'.<br>o "Nosso Número (sem DV)", |
| Plano                                                                    | Data vencimento                                                                                                    | voior do título                                                                                                    | Número do boleto (nosso número)                                                                                                    | Copier                              |
| FAMÍLIA                                                                  | 27/04/2020                                                                                                    | R\$ 843,59                                                                                                    | 200627000074/324                                                                                                    | (in [7]                             |
| Família                                                                  | 25/03/2020                                                                                                    | R\$843,59                                                                                                    | 28962710000740048                                                                                                    | <b>(</b>                            |
| FAMÍLIA                                                                  | 25/02/2020                                                                                                    | 125 843,50                                                                                                    | 2806270000734012                                                                                                    | <b>(</b>                            |
|                                                                          |                                                                                                    |                                                                                                    |                                                                                                    | ir para o banco                     |

 6) No site do Banco do Brasil, localize o campo "Linha digitável do Boleto OU Nosso Número (Sem DV)", clique nele com o botão direito e selecione a opção "colar".
 O número do boleto copiado no autoatendimento do site do Economus será inserido.

| 2ª via e atualização de bolei    | o de cobrança emitido pelo Banco d | o Brasil                                     |  |
|----------------------------------|------------------------------------|----------------------------------------------|--|
| Informa a c                      |                                    |                                              |  |
| intornie.                        |                                    |                                              |  |
| Linha digitável do Boleto OU Nos | so Número (Sem DV):                |                                              |  |
|                                  | Desfazer                           | Ctrl+Z                                       |  |
| CPF/CNPJ do Pagador:             | Refazer                            | Ctrl+Shift+Z                                 |  |
|                                  | Recortar                           | Ctrl+X                                       |  |
| Informe o número do CPE ou CNP.1 | Copiar                             | Ctrl + C                                     |  |
|                                  | Colar                              | Ctrl+V                                       |  |
| CPF/CNPJ do                      | Colar como text                    | Colar como texto sem formatação Ctrl+Shift+V |  |
| Beneficiário:                    | Selecionar tudo                    | Ctrl+A                                       |  |
|                                  | Verificação orto                   | gráfica 🕨                                    |  |
|                                  | Direção de Grav                    | ação 🕨                                       |  |
|                                  | Inspecionar                        | Ctrl+Shift+I                                 |  |
| Não sou um robô                  | PTCHA<br>-Termas                   |                                              |  |

7) Preencha os campos "CPF/CNPJ do Pagador" com o número do seu CPF e o campo "CPF/CNPJ do Beneficiário" com o número do CNPJ do Economus (49.320.799/0001-92). Em seguida, selecione a opção "Não sou um robô" e clique em confirmar no final da página:

| Linha digitável do Boleto (     | OU Nosso Número (Sem D'           | V): |  |
|---------------------------------|-----------------------------------|-----|--|
| CPE/CNPJ do Pagador             |                                   |     |  |
| 00.000.000/0000-00              |                                   |     |  |
| Informe o número do CPF ou CNPJ | r.                                |     |  |
| CPF/CNPJ do<br>Beneficiário:    |                                   |     |  |
| 49.320.799/0001-92              |                                   |     |  |
| Informe o número do CPF ou CNPJ | reCAPTCHA<br>Privacidade - Termos |     |  |

Pronto! A 2ª via do seu boleto estará disponível para impressão e pagamento.